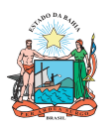

Estado da Bahia

SECRETARIA DA EDUCAÇÃO

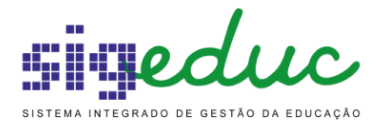

## Manual de Usabilidade do

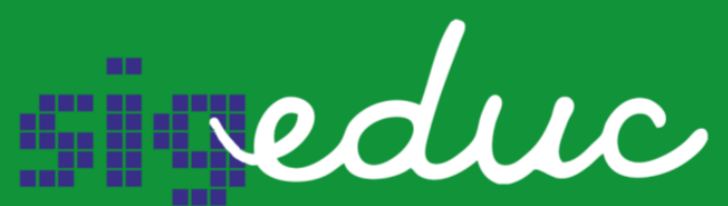

SISTEMA INTEGRADO DE GESTÃO DA EDUCAÇÃO

### Validar Itinerários Formativos NTE

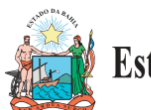

SECRETARIA DA EDUCAÇÃO

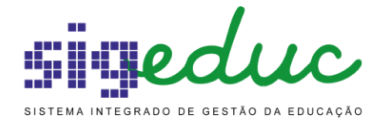

#### SUMÁRIO

# **1. Validar Solicitações de Itinerários Formativos - NTE** 3 Visualizar/Deferir/Indeferir/Cancelar Solicitações de Itinerário Formativo das Unidades Escolares 3

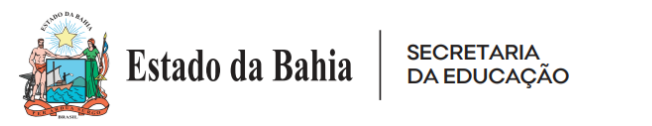

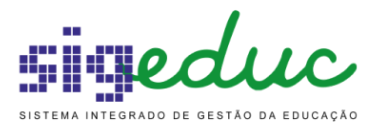

### 1. Validar Solicitações de Itinerários Formativos - NTE

SIGEDUC -> Portal do NTE -> Escolas -> Validar Solicitações de Itinerários Formativos na Escola

|                    |                                                                | Calendario Escolar | Modulo:    | ° 🗸         | ADTIL CHAINAUU    | Miea Aumin.       |
|--------------------|----------------------------------------------------------------|--------------------|------------|-------------|-------------------|-------------------|
| SECRETARIA ESTADUA | AL.                                                            | 2022               | 🔗 Alterar  | senha 🧕 🥝   | Ajuda             |                   |
| 🕞 Matrículas 丨     | 🛿 Escolas 📔 🐉 Estudantes 📲 品 Turmas 📲 🎬 Diário de Classe       | 🝓 Orgãos Colegia   | los        |             |                   |                   |
|                    | Visualizar Informações do EducaCENSO                           |                    |            |             |                   |                   |
|                    | Relatórios                                                     | •                  | Documentos |             | E-NTE             | -                 |
| Não há notí        | Consulta Geral de Escolas                                      |                    | 12         |             | NTE 01 - IR       | FCÊ               |
|                    | Relatório de Renovações por Escola                             |                    | Calendário |             | NIE OI IN         |                   |
|                    | Relatório de Alunos com Intenções de Itinerário Formativo Desa | tivadas            | 0          | Ficha Fun   | cional por Cpf, N | 1atrícula ou No 🔍 |
|                    | Acompanhamento de Intencionalidade de Renovação                |                    | Eventos    | DADOS D     | NTE               |                   |
|                    | Validar Solicitações de Itinerários Formativos na Escola       |                    |            | DADOS D     |                   |                   |
|                    |                                                                |                    | Tarefas    | Informação  | indisponível no   | momento.          |
|                    | the second second second                                       |                    |            | CALENDÁ     | RIO ESCOLAR V     | IGENTE: 2022      |
|                    |                                                                |                    |            |             |                   |                   |
|                    | SIMAIS                                                         |                    |            | 1ª Unidade: | 07/02/2022        | a 29/04/2022      |
|                    | SISTEMA NATASAD DI MANTOAAMENTO<br>E AVALISÇÃO INSTITUCIONAL   |                    |            | 2ª Unidade: | 02/05/2022        | a 31/08/2022      |
|                    |                                                                |                    |            | 3ª Unidade: | 01/09/2022        | a 21/12/2022      |

Esta operação permite que o NTE gerencie as solicitações de itinerários formativos das unidades escolares, que estão vinculadas ao seu território, deferindo/indeferindo ou cancelados das solicitações de itinerários das unidades escolares.

### • Visualizar/Deferir/Indeferir Solicitações de Itinerário Formativo das Unidades Escolares

Para iniciar, após acessar a funcionalidade, o sistema disponibiliza a tela de busca para filtrar as solicitações das unidades escolares, de acordo com os critérios de busca selecionados e a lista de solicitações das unidades escolares.

| NT   | E > GEREN  | NCIAR SOLICITAÇÕES         | 5 DE ITINERÁRI      | DS FORMATIVOS                                      |            |    |
|------|------------|----------------------------|---------------------|----------------------------------------------------|------------|----|
|      | Caro usuá  | rio, esta funcionalidade p | oermite gerenciar a | s Solicitações de Oferta de Itinerários Formativos |            |    |
|      |            |                            |                     | Buscar Solicitações                                |            |    |
|      |            | Ano:                       | 2023 🗸              |                                                    |            |    |
|      |            | NTE: I                     | NTE 26 - SALVADOR   | R / RMS                                            |            |    |
|      |            | Município:                 | SELECIONE           | ~                                                  |            |    |
|      |            | Escola/Código SEC:         |                     |                                                    |            |    |
|      |            | Status:                    | SELECIONE 🗸         |                                                    |            |    |
|      |            |                            |                     | Buscar Voltar                                      |            |    |
|      |            |                            |                     |                                                    |            |    |
|      |            |                            |                     | 🔍: Visualizar                                      |            |    |
|      |            |                            |                     |                                                    |            |    |
|      |            |                            | SOL                 | icitações de Itinerários Formativos (3)            |            |    |
| Ano  | NTE        |                            | Município           | Escola/Código SEC                                  | Status     |    |
| 2023 | NTE 26 - S | ALVADOR / RMS              | SALVADOR            | COLÈGIO ESTADUAL CLERISTON ANDRADE - (1102151)     | INDEFERIDO | Q  |
| 2023 | NTE 26 - S | ALVADOR / RMS              | SALVADOR            | COLÉGIO ESTADUAL MANOEL DEVOTO - (1102666)         | SOLICITADO | Q  |
| 2023 | NTE 26 - S | ALVADOR / RMS              | SALVADOR            | COLÉGIO MODELO LUIS EDUARDO MAGALHÃES - (1176422)  | SOLICITADO | Q, |

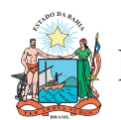

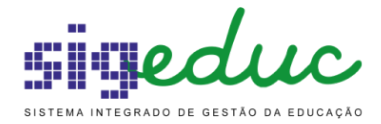

Em seguida clique no botão correspondente a "Visualizar".

As solicitações de itinerários formativos, possuem 3 status:

- SOLICITADO: Quando a solicitação foi cadastrada, porém não foi deferida/indeferida pelo NTE, podendo ser alterada.
- INDEFERIDO: Quando a solicitação foi analisada pelo NTE, porém foi indeferida, onde poderá ser visualizada a justificativa do indeferimento pelo NTE e a unidade escolar deverá efetuar uma nova solicitação.
- DEFERIDO: Quando a solicitação foi analisada pelo NTE e foi deferida, onde as solicitações dos itinerários formativos já estarão disponíveis para a oferta na unidade escolar, não sendo possível efetuar uma nova solicitação.

| DI   | RETORIA D  | e Ensino > Geren        | CIAR SOLICITA     | ções de Itinerários Formativos                      |            |   |
|------|------------|-------------------------|-------------------|-----------------------------------------------------|------------|---|
|      | Coro ucuór | io, osta funcionalidado | pormito goropoiar | as Salistaçãos do Oforta do Itinacários Eorraptivos |            |   |
|      | Caro usuar | io, esta funcionalidade | permite gerenciar | as solicitações de Olerta de fullerarios formativos |            |   |
|      |            |                         |                   | Buscar Solicitações                                 |            |   |
|      |            | Ano:                    | 2023              | <b>v</b>                                            |            |   |
|      |            | NTE:                    | NTE 26 - SALVADO  | )R / RMS                                            |            |   |
|      |            | Município:              | SELECIONE         | ~                                                   |            |   |
|      |            | Escola/Código SEC:      |                   |                                                     |            |   |
|      |            | Status:                 | SOLICITADO        | <b>v</b>                                            |            |   |
|      |            |                         |                   | Buscar Voltar                                       |            |   |
|      |            |                         |                   |                                                     |            |   |
|      |            |                         |                   | 🔍: Visualizar                                       |            |   |
|      |            |                         |                   |                                                     |            |   |
|      |            |                         | Soi               | LICITAÇÕES DE ITINERÁRIOS FORMATIVOS (2)            |            |   |
| Ano  | NIE        |                         | Município         | Escola/Codigo SEC                                   | Status     |   |
| 2023 | NTE 26 - S | ALVADOR / RMS           | SALVADOR          | COLEGIO ESTADUAL MANOEL DEVOTO - (1102666)          | SOLICITADO | Q |
| 2023 | NTE 26 - S | ALVADOR / RMS           | SALVADOR          | COLÉGIO MODELO LUIS EDUARDO MAGALHÃES - (1176422)   | SOLICITADO | Q |

Nesta tela, será possível visualizar as informações da unidade escolar que solicitou, os Itinerários Formativos, a justificativa da solicitação da unidade escolar.

| Solicitação de Itinerários Formativos                                                                                            |
|----------------------------------------------------------------------------------------------------|
| Ano: 🖈 2023 🗸                                                                                                    |
| NTE: NTE 26 - SALVADOR / RMS                                                                                                    |
| Município: SALVADOR                                                                                                    |
| Escola/Código SEC: COLÉGIO ESTADUAL MANOEL DEVOTO - (1102666)                                                                    |
| Oferta/Série Regular Vinculada Itinerário Formativo                                                                              |
| NOVO ENSINO MÉDIO - 2ª Série 2º - Itinerário Formativo - Linguagens e suas Tecnologias e Ciências da Natureza e suas Tecnologias |
| NOVO ENSINO MÉDIO - 2ª Série 2º - Itinerário Formativo - Transdisciplinar II                                                     |
| Justificativa de Solicitação: *                                                                                                  |
| Justificativa de Indeferimento:                                                                                                  |
| Caracteres Restantes: 2000                                                                                                    |
| Deferir Solicitação Indeferir Solicitação Voltar                                                                                 |

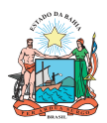

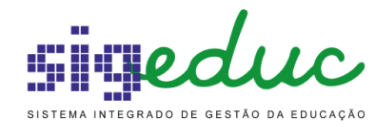

Em seguida, análise com base na portaria n.º 1978/2022, as solicitações dos Itinerários Formativos pela unidade escolar, no campo justificativa, seguindo as orientações repassadas para as unidades escolares:

I - É necessário que os Itinerários Formativos selecionados, abranjam no mínimo 4 áreas do conhecimento:

Os Itinerários Formativos das áreas do conhecimento e seus aprofundamentos equivalem a 1(uma) área do conhecimento.

Os Itinerários Formativos Integrados equivalem a 2(duas) áreas do conhecimento.

Os Itinerários Formativos Integrados Transdisciplinares, equivalem a 4(quatro) áreas do conhecimento.

II - A Unidade Escolar deverá ofertar o(s) mesmo(s) Itinerário(s) Formativo(s) nas séries subsequentes do Ensino Médio, a fim de garantir a terminalidade do percurso formativo dos estudantes.

- No campo **Justificativa** é indicado que seja embasado nos critérios para escolha dos Itinerários Formativos, conforme portaria n.º 1978/2022.
  - 1. Atendeu a todas as áreas do conhecimento;

2. Realizou escuta dos estudantes quanto às suas expectativas para o ensino médio;

- 3. Considerou o perfil docente quanto à formação e expertise;
- 4. Considerou o espaço físico e infraestrutura da unidade escolar;

5. Adequou o espaço físico e infraestrutura da unidade escolar, a partir do aporte de recursos;

6. Observou os arranjos produtivos locais e a oferta de cursos de graduação no território;

7. Analisou os contextos socioambiental e econômico onde a unidade escolar está inserida.

Caso a unidade escolar tenha seguido os critérios informados na portaria n.º 1978/2022 e sua justificativa seja aceita, clique no botão de "Deferir Solicitação".

Obs. Caso houver o deferimento da solicitação não é necessário informar uma justificativa.

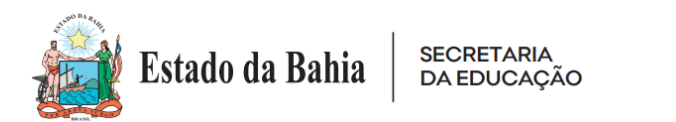

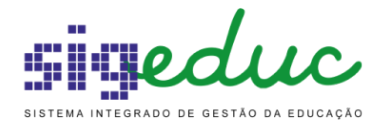

|                                 | Solicitação de Itinerários Formativos                                                               |
|---------------------------------|----------------------------------------------------------------------------------------------------|
| Ano: 🖈                          | 2023 🗸                                                                                              |
| NTE: 1                          | NTE 26 - SALVADOR / RMS                                                                             |
| Município: S                    | SALVADOR                                                                                            |
| Escola/Código SEC: (            | COLÉGIO ESTADUAL MANOEL DEVOTO - (1102666)                                                          |
| Oferta/Série Regular Vinculada  | Itinerário Formativo                                                                                |
| NOVO ENSINO MÉDIO - 2ª Série    | 2º - Itinerário Formativo - Linguagens e suas Tecnologias e Ciências da Natureza e suas Tecnologias |
| NOVO ENSINO MÉDIO - 2ª Série    | 2º - Itinerário Formativo - Transdisciplinar II                                                     |
| Justificativa de Solicitação: ★ | Justificativa de acordo com a orientação.                                                           |
| Justificativa de Indeferimento: |                                                                                                    |
| Caracteres Restantes: 2         | 2000                                                                                                |
|                                 | Deferir Solicitação Indeferir Solicitação Voltar                                                    |

Em seguida o sistema exibirá mensagem de êxito e o status da solicitação, mudará de "SOLICITADO" para "DEFERIDO".

|      | Caro usuár  | rio, esta funcionalidade p | ermite gerenciar as Solio  | ações de Oferta de Itine | erários Formativos         |            |   |
|------|-------------|----------------------------|----------------------------|--------------------------|----------------------------|------------|---|
|      |             |                            |                            | BUSCAR SOLICITA          | AÇÕE <b>S</b>              |            |   |
|      |             | Ano: -                     | SELECIONE 🗸                |                          |                            |            |   |
|      |             | NTE: N                     | TE 26 - SALVADOR / RM      |                          |                            |            |   |
|      |             | Município:                 | SELECIONE                  | ~                        |                            |            |   |
|      |             | Escola/Código SEC:         |                            |                          |                            | ]          |   |
|      |             | Status:                    | SELECIONE 🗸                |                          |                            |            |   |
|      |             |                            |                            | Buscar Volta             | r                          |            |   |
|      |             |                            |                            |                          |                            |            |   |
|      |             |                            |                            | 🔍: Visualiza             | ar                         |            |   |
|      |             |                            |                            | ~ ~ ~                    | 5 (0)                      |            |   |
| Ano  | NTE         |                            | SOLICITA<br>Municínio Escu | DES DE ITINERARIOS       | S FORMATIVOS (3)           | Status     |   |
| 2023 | NTE 26 - S/ | ALVADOR / RMS              | SALVADOR COLI              | IO ESTADUAL MANOEL       | DEVOTO - (1102666)         | DEFERIDO   | Q |
| 2023 | NTE 26 - S/ | ALVADOR / RMS              | SALVADOR COLE              | IO MODELO LUIS EDUA      | ARDO MAGALHÃES - (1176422) | SOLICITADO | Q |

Caso a solicitação da unidade escolar não esteja de acordo com os critérios de aceite, seja claro na sua justificativa, pois após indeferimento, a unidade escolar poderá efetuar uma nova solicitação e a sua justificativa será a base norteadora para a nova solicitação.

Para indeferir uma solicitação, clique no botão correspondente a "Visualizar".

Em seguida, adicione a justificativa de indeferimento para que a unidade escolar visualize e clique no botão "Indeferir Solicitação".

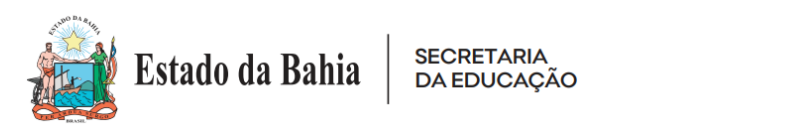

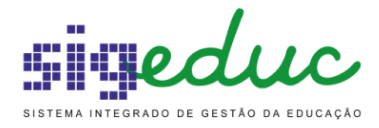

|                                 | Solicitação de Itinerários Formativos                                                               |
|---------------------------------|----------------------------------------------------------------------------------------------------|
| Ano: 🖈                          | 2023 🗸                                                                                              |
| NTE:                            | NTE 26 - SALVADOR / RMS                                                                             |
| Município:                      | SALVADOR                                                                                            |
| Escola/Código SEC:              | COLÉGIO MODELO LUIS EDUARDO MAGALHÃES - (1176422)                                                   |
| Oferta/Série Regular Vinculada  | Itinerário Formativo                                                                                |
| NOVO ENSINO MÉDIO - 2ª Série    | 2º - Itinerário Formativo - Linguagens e suas Tecnologias e Ciências da Natureza e suas Tecnologias |
| NOVO ENSINO MÉDIO - 2ª Série    | 2º - Itinerário Formativo - Matemática e suas Tecnologias e Ciências Humanas e Sociais Aplicadas    |
| Justificativa de Solicitação: 🔹 | Justificativa de acordo com a orientação.                                                           |
| Justificativa de Indeferimento: | Justificativa de indeferimento.                                                                     |
| Caracteres Restantes:           | 1969                                                                                                |
|                                 | Deferir Solicitação Indeferir Solicitação Voltar                                                    |

Em seguida o sistema exibirá mensagem de êxito e o status da solicitação, mudará de "SOLICITADO" para "INDEFERIDO", possibilitando que a unidade escolar efetue nova solicitação.

Cancelamento de Deferimentos incorretos:

Caso a solicitação da unidade escolar não esteja de acordo com os critérios de aceite e tenha sido deferido de forma incorreta, é possível realizar o cancelamento de deferimento de todas as ofertas no seguinte caminho:

Central da matrícula>>Validar Solicitações de Itinerários Formativos na Escola>>

|        |                           |                                    | Módul                              | os do SIGEduc                   | Calendário                       |                               |   | × cul     |
|--------|---------------------------|------------------------------------|------------------------------------|---------------------------------|----------------------------------|-------------------------------|---|-----------|
| r      | MENU PRINCIP              | μ                                  |                                    |                                 | PORTAIS                          |                               |   |           |
| I      | 2                         | 3                                  | <u>s</u>                           | <b>2</b>                        |                                  | *                             |   | ier       |
| I      | Central da<br>Matrícula   | Diário de Classe                   | Unidades<br>Escolares              | Gestão dos<br>Estudantes        | Portal da Gestão<br>Escolar      | Portal da NTE                 |   | TE        |
|        |                           | Q                                  |                                    | 2                               | 2                                | <u>80</u>                     |   | 1         |
| r      | Gestão Curricular         | Monitoramento da<br>Educação       | Integração com<br>Educacenso       | Comunicação com<br>os Usuários  | Portal do Professor              | Portal do<br>Estudante        |   |           |
| ū.     |                           |                                    |                                    | <b>S</b>                        | 2                                | N.                            |   | - 2       |
| )<br>1 | Administração<br>Técnica  | Processo Seletivo<br>de Estudantes | Gestão de Eleições                 | Alimentação<br>Escolar          | Portal dos<br>Pais/Responsáveis  | Acompanhamento<br>da Educação |   | 10        |
| 2      | <b>**</b>                 | 0                                  |                                    |                                 | EJA                              |                               |   | no<br>ifa |
| ,      | Transporte Escolar        | Ouvidoria                          | Biblioteca                         | Educação de<br>Jovens e Adultos | Portal da Gestão<br>EJA Tempo de | Portal do Ensino<br>Superior  |   | ŀ         |
| 1      |                           | <b></b>                            | Q                                  | 2                               | Aprender                         |                               |   | :ad       |
|        | Análise<br>Socioeconômica | Monitoramento da<br>Escola Digital | Administração dos<br>EJAs Tempo de | Processo Seletivo               |                                  |                               |   | las       |
|        | 13                        |                                    |                                    |                                 |                                  |                               | - | F         |

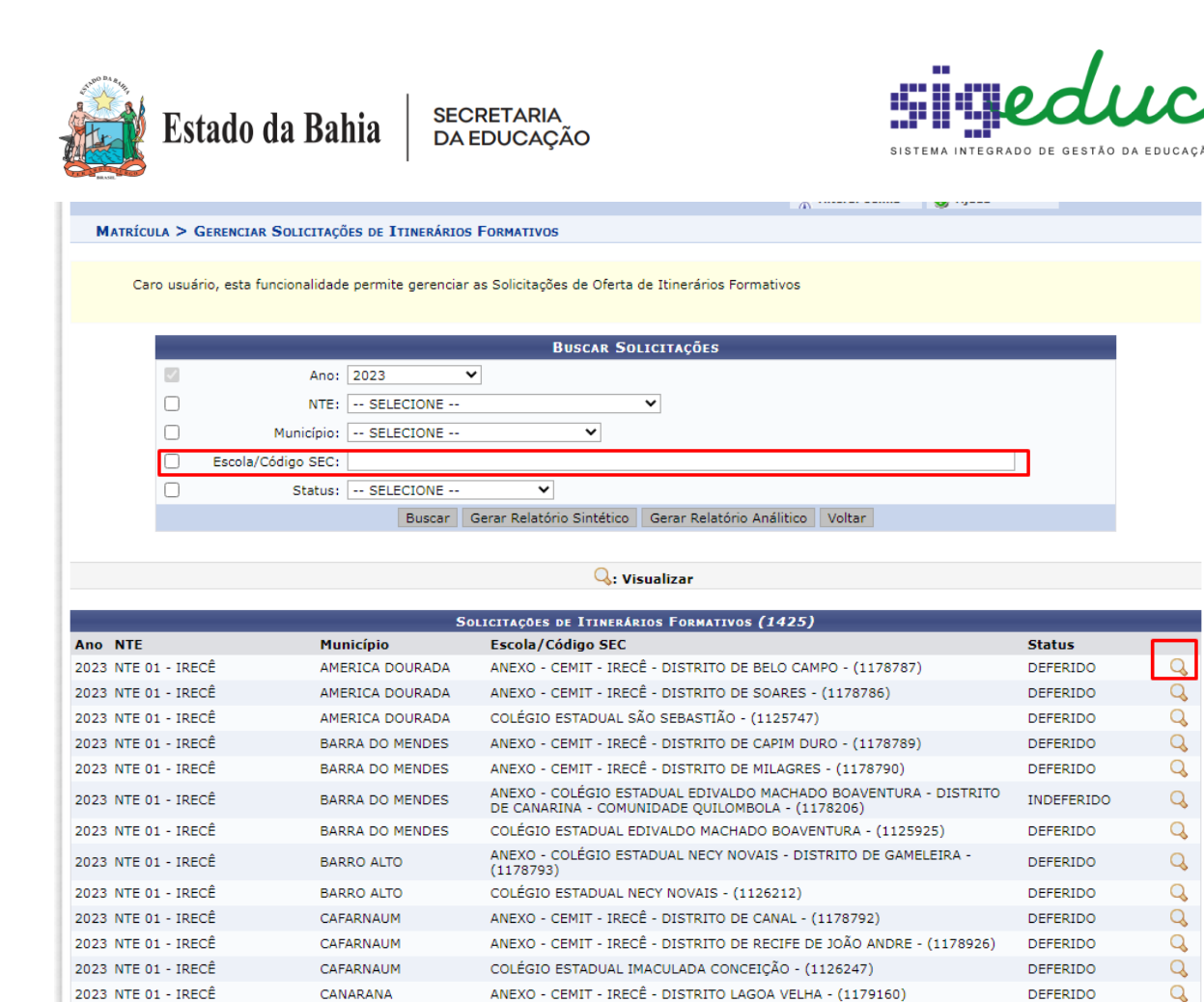

Inserir o código Sec/Nome da escola, realizar a busca em VISUALIZAR;

CANARANA

2023 NTE 01 - IRECÊ

Ao clicar na lupa no canto direito da tela, o sistema disponibiliza as escolhas dos itinerários das escolas e logo em seguida o campo CANCELAR DEFERIMENTO.

ANEXO - CEMIT - IRECÊ - POVOADO UMBURANA DO QUERE - (1179207)

Q

DEFERIDO

| Soli                                                                                                    | CITAÇÃO DE ITINERÁRIOS FORMATIVOS                     |                   |                                  |
|----------------------------------------------------------------------------------------------------|-------------------------------------------------------|-------------------|----------------------------------|
| Ano: * 2023 V<br>NTE: NTE 01 - IRECÊ<br>Município: AMERICA DOURADA<br>Escola/Código SEC: ANEXO - CEMIT - IRECI | Ê - DISTRITO DE BELO CAMPO - (1178787)                |                   |                                  |
| Oferta/Série Regular Vinculada                                                                                 | Itinerário Formativo                                  | Situação do<br>IF | Qtd de Solicitações de<br>Alunos |
| ENSINO MÉDIO - INTERMEDIAÇÃO TECNOLÓGICA -<br>1ª SERIE                                                         | 1ª SERIE - ITINERÁRIO FORMATIVO -<br>TRANSDISCIPLINAR | Deferido          | 0                                |
| ENSINO MÉDIO - INTERMEDIAÇÃO TECNOLÓGICA -<br>1ª SERIE                                                         | 1ª SERIE - ITINERÁRIO FORMATIVO -<br>TRANSDISCIPLINAR | Deferido          | 0                                |
| ENSINO MÉDIO - INTERMEDIAÇÃO TECNOLÓGICA -<br>2ª SERIE                                                         | 2ª SERIE - ITINERÁRIO FORMATIVO -<br>TRANSDISCIPLINAR | Deferido          | 29                               |
| ENSINO MÉDIO - INTERMEDIAÇÃO TECNOLÓGICA -<br>2ª SERIE                                                         | 2ª SERIE - ITINERÁRIO FORMATIVO -<br>TRANSDISCIPLINAR | Deferido          | 29                               |
| BOLICITAÇÃO DEFINIC                                                                                            | A FELA EQUIFE FEDAGÓGICA DO CEMIT.                    |                   |                                  |
| Justificativa de Solicitação: *                                                                                |                                                       |                   |                                  |
|                                                                                                    | Cancelar Deferimento Voltar                           |                   |                                  |

Essa ação irá cancelar TODAS as escolhas de itinerários da escola que foi deferida erroneamente pelo NTE.

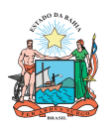

SECRETARIA DA EDUCAÇÃO

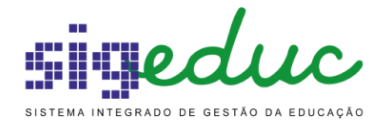